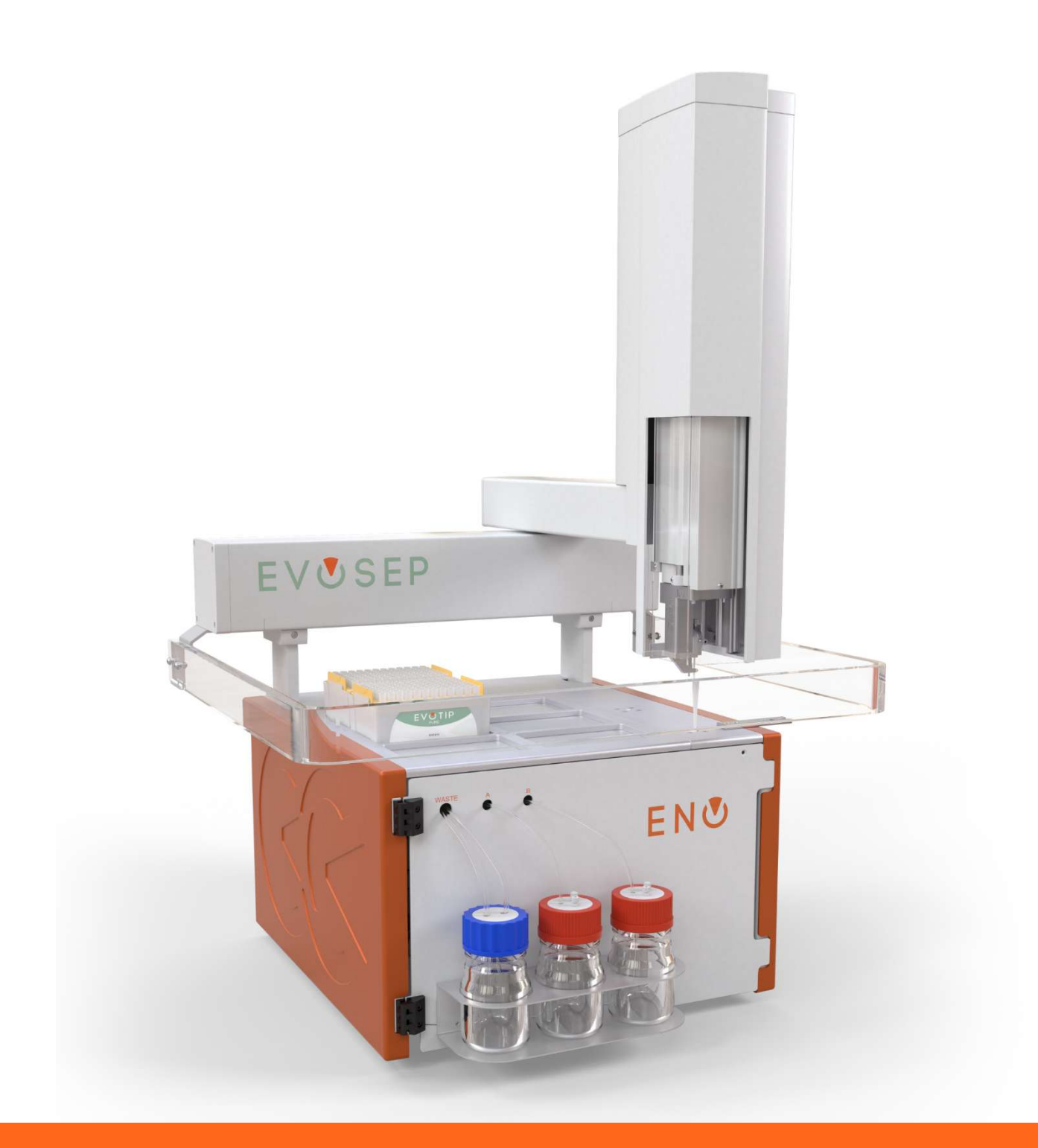

# EVUSEP ENO

Software Installation Guide for CHRONOS

UM-004A

# EV**U**SEP

### Contents

| 1 | Soft  | ware installation for CHRONOS            | . 1 |
|---|-------|------------------------------------------|-----|
|   | 1.1   | Introduction                             | 1   |
|   | 1.2   | Installing Axel Semrau CHRONOS           | 1   |
|   | 1.3   | Installing the Evosep Eno CHRONOS driver | 4   |
|   | 1.3.1 | Prerequisites:                           | 4   |
|   | 1.3.2 | Installation procedure:                  | 4   |

## 1 Software installation for CHRONOS

#### 1.1 Introduction

This installation guide supports the installation of Evosep Eno driver when used with Axel Semrau<sup>®</sup> CHRONOS version 5.2.17. Evosep is not affiliated with Axel Semrau but offers an interface to enable integration.

Evosep is not responsible for the functionality, compatibility, or support of any third-party software. Integration with CHRONOS is subject to Axel Semrau's technical specifications, licensing terms, and software updates, which are outside of our control. It is the responsibility of the user or system administrator to ensure that all third-party requirements, configurations, and dependencies are met and remain supported.

Evosep assumes no liability for issues arising from changes, limitations, or failures in third-party software, nor does it provide support for software components not supplied by us. The Axel Semrau CHRONOS manual is to be consulted for full computer requirements and instructions on CHRONOS software. For use of Evosep Eno the Evosep Eno User Manual is to be consulted.

#### 1.2 Installing Axel Semrau CHRONOS

- 1. Insert the CHRONOS USB dongle containing the CHRONOS software and license key.
- 2. Run the CHRONOS Installer application.
- 3. Click Yes on the Windows User Access Control (UAC) prompt.

## EVUSEP

4. Click "Next" on the welcome dialog.

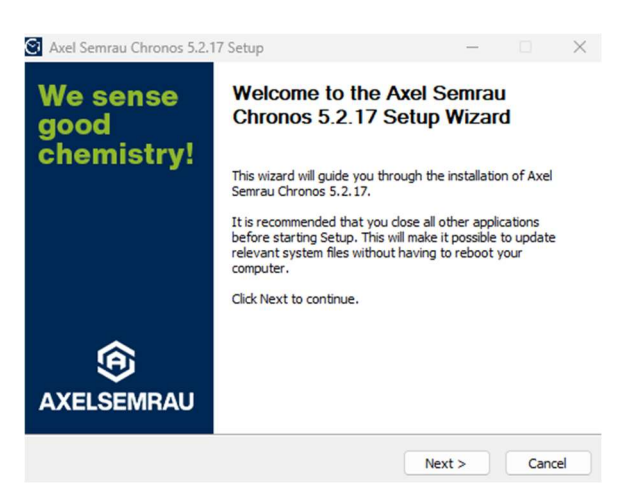

5. Accept the terms in the License Agreement and click "Next".

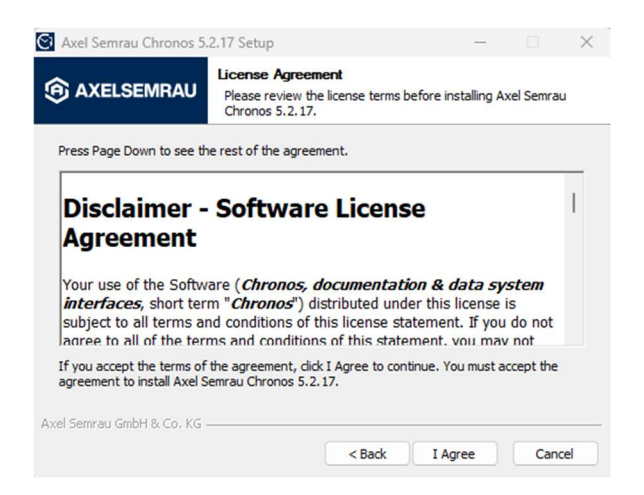

6. Enter the license key provided with the USB dongle and press "Next".

| Axel Semrau Chronos 5.      | 2.17 Setup                              |               | -      |      | $\times$ |
|-----------------------------|-----------------------------------------|---------------|--------|------|----------|
| AXELSEMRAU                  | License Key<br>To continue setup, you r | need a licens | e key. |      |          |
| Please enter your lice      | ense key                                |               |        |      |          |
|                             |                                         |               |        |      |          |
|                             |                                         |               |        |      |          |
|                             |                                         |               |        |      |          |
|                             |                                         |               |        |      |          |
|                             |                                         |               |        |      |          |
|                             |                                         |               |        |      |          |
| Axel Semrau GmbH & Co. KG - |                                         |               |        |      |          |
|                             | <                                       | Back          | Next > | Cano | el       |

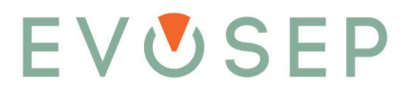

7. Any desired components can be selected for install (none are required for Evosep Eno operation) and press "Next".

| AXELSEMRAU                                                 | Choose Components<br>Choose which features of Axel Se<br>to install.                                                                                   | emrau Chronos 5.2.17 you war                                                      |
|------------------------------------------------------------|----------------------------------------------------------------------------------------------------|-----------------------------------------------------------------------------------|
| Check the components you<br>install. Click Next to continu | want to install and uncheck the con<br>.e.                                                                                                    | ponents you don't want to                                                         |
| Select components to insta                                 | II: Chronos Program files  Chronos Program files  Example Methods ChemStation interface Xcalibur user menu Odor Control interface Purge and Trap Tasks | Description<br>Position your mouse<br>over a component to<br>see its description. |
|                                                            | Miscellaneous Tasks                                                                                                    |                                                                                   |

8. Name the start menu folder destination and click "Install"

|                            | Choose Start Menu Folde                  | r                 |         |          |      |
|----------------------------|------------------------------------------|-------------------|---------|----------|------|
| G AXELSEMRAU               | Choose a Start Menu folder<br>shortcuts. | for the Axel Semr | au Chro | onos 5.2 | . 17 |
| Select the Start Menu fold | r in which you would like to cre         | ate the program's | shorta  | uts. You |      |
| an also enter a name to o  | eate a new folder.                       |                   |         |          |      |
| Chronos                    |                                          |                   |         |          |      |
| Accessibility              |                                          |                   |         |          |      |
| Accessories                |                                          |                   |         |          | Ш    |
| Administrative Tools       |                                          |                   |         |          |      |
| CutePDF Writer             |                                          |                   |         |          |      |
| Dell Performance           |                                          |                   |         |          | Ц    |
| Dropbox                    |                                          |                   |         |          |      |
| FortiClient VPN            |                                          |                   |         |          |      |
| Ghostscript                |                                          |                   |         |          |      |
| HP                         |                                          |                   |         |          |      |
| Java Development Kit       |                                          |                   |         |          | _    |
| Do not create shortcut     |                                          |                   |         |          |      |
| Semrau GmbH & Co. KG       |                                          |                   |         |          |      |
|                            |                                          |                   |         |          |      |
|                            | < Bac                                    | Install           |         | Cance    | -    |

9. Click "Finish" and the installation of Chronos has now been completed.

| Axel Semrau Chronos 5.2.17 Setup - |                                                                    |                    |      |    |
|------------------------------------|--------------------------------------------------------------------|--------------------|------|----|
| We sense<br>good                   | Completing the Axel<br>Chronos 5.2.17 Setu                         | Semrau<br>p Wizard | I.   |    |
| chemistry!                         | Axel Semrau Chronos 5.2.17 has been installed on your<br>computer. |                    |      |    |
|                                    | Click Finish to close this wizard.                                 |                    |      |    |
|                                    |                                                                    |                    |      |    |
|                                    |                                                                    |                    |      |    |
| 6                                  |                                                                    |                    |      |    |
|                                    |                                                                    |                    |      |    |
|                                    | < Back                                                             | Finish             | Canc | el |

## EV**U**SEP

#### 1.3 Installing the Evosep Eno CHRONOS driver

- 1.3.1 Prerequisites:
  - A. CHRONOS is installed on the computer.
  - B. The CHRONOS software is not running.
  - C. If an Evosep One Plugin is installed on the computer, the version must be newer than version 3.0.12. Otherwise, the below shown error message will appear at the start of the installation and the Evosep One driver needs to be uninstalled before the Evosep Eno driver can be installed or updated to a version later than 3.0.12 (available from evosep.com/support-zone/).

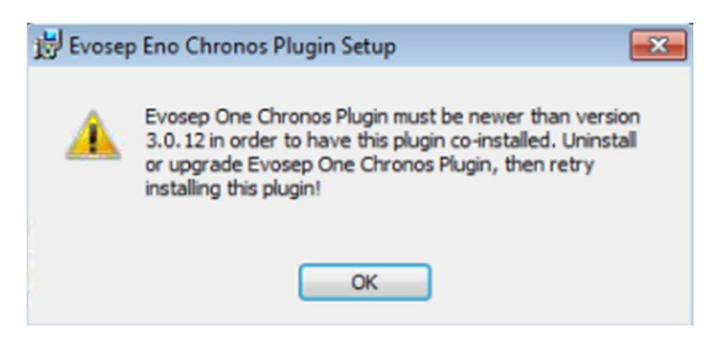

#### 1.3.2 Installation procedure:

- 1. Connect the Evosep Eno instrument to the computer via ethernet cable. Note: Evosep Eno must be connected to the ethernet port with a static IP address.
- 2. Run the Evosep Eno CHRONOS Driver Windows installer.
- 3. Click "Next".

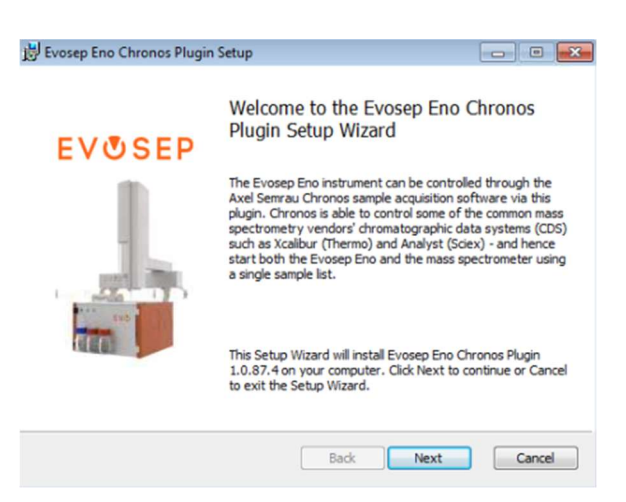

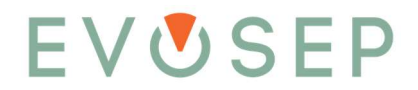

4. Tick the "I accept the terms in the License Agreement" checkbox and click "Next".

| End-User License Age<br>Please read the followin  | reement<br>ig license agreement carefully                  | EVOSEP                                          |  |  |
|---------------------------------------------------|------------------------------------------------------------|-------------------------------------------------|--|--|
| Disclaimer<br>Agreement                           | - Software Licer                                           | nse                                             |  |  |
| Your use of <i>Evosep</i>                         | Eno Instrument Control S<br>tributed under this license is | Software, hereafter<br>subject to all terms and |  |  |
| conditions of this lice<br>and conditions of this | s statement, jou do not<br>s statement, you may not use    | a the software.                                 |  |  |

5. In the Evosep+ applications window, select to install any desired applications, then click "Next".

| vosep+<br>Select v<br>their ins | hich Event             | cations<br>o <u>sep+</u> applications you n<br>e in the list below.     | need access to by setting                       | EVØSER                  |
|---------------------------------|------------------------|-------------------------------------------------------------------------|-------------------------------------------------|-------------------------|
| Evosep<br>Chronos               | + applica<br>s Plugin* | ation selection is also ava<br>folder in Windows Start.<br>Whisper Zoom | Minner Zoom m                                   | Evosep Eno              |
|                                 |                        | Will be installed on lo<br>Entire feature will be i                     | cal hard drive<br>installed on local hard drive | ive, yet<br>inalysis of |
|                                 | ×                      | Entire feature will be u                                                | unavailable                                     |                         |
|                                 |                        |                                                                         |                                                 |                         |
|                                 |                        |                                                                         |                                                 |                         |

6. Please read the information in "Prerequisites" window carefully, then click "Next".

| 😸 Evosep Eno Chronos Plugin Setup                                                                                                    | - • •       |
|----------------------------------------------------------------------------------------------------|-------------|
| Prerequisites<br>Perform actions below                                                                                                    | EVÖSEP      |
| Please make sure the Evosep Eno instrument is powered on,<br>connected to an Ethernet port on this computer (optionally via a<br>network switch), and the connected network adapter is using<br>static IP addresses! |             |
|                                                                                                    |             |
| Back                                                                                                    | lext Cancel |

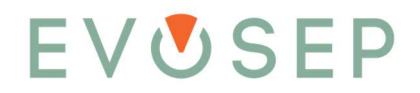

7. Click "Install" to begin the installation.

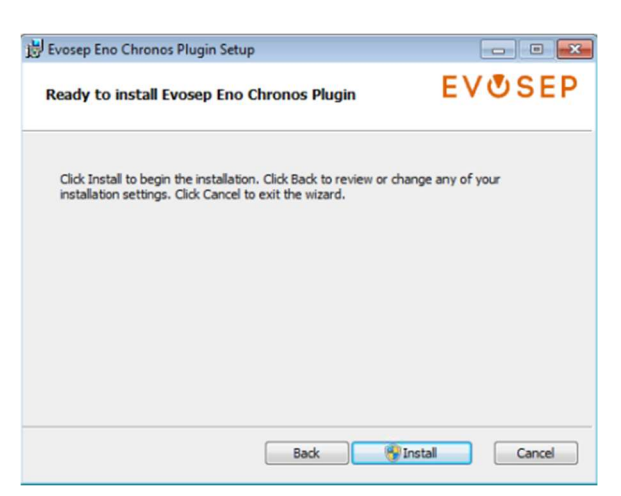

8. Click "Yes" on the Windows UAC screen, to allow the program to install the software.

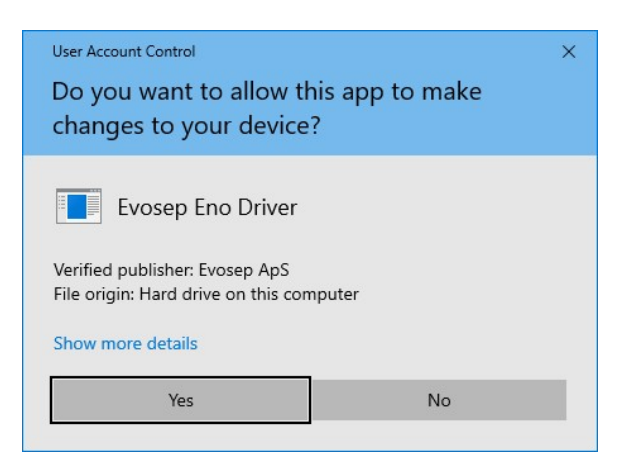

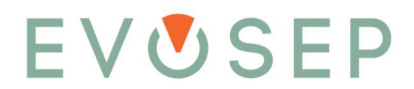

- 9. During installation, the computer's ethernet configuration is checked, and one of the three cases below will occur:
  - a. If a single statically configured ethernet adapter exists, the required Evosep Eno configuration is added to that.
  - b. If multiple statically configured ethernet adapters exist, the user is presented with a selection dialog and must decide which one to use:

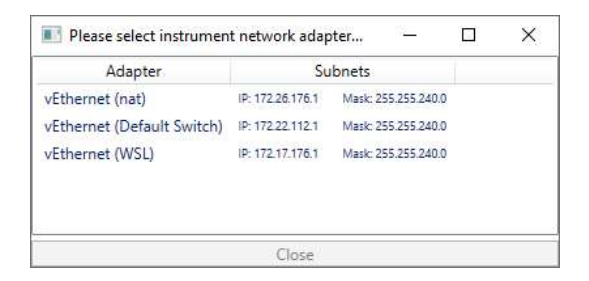

c. If no statically configured ethernet adapters exist, a cmd window will be displayed, stating that and to consult the manual for help:

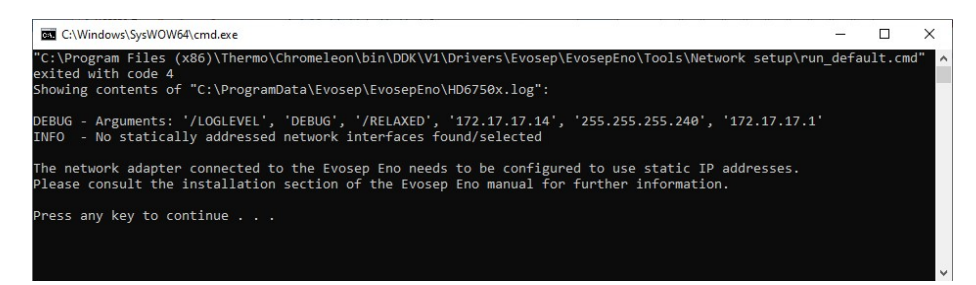

10. When the install is completed click "Finish", to exit the installer.

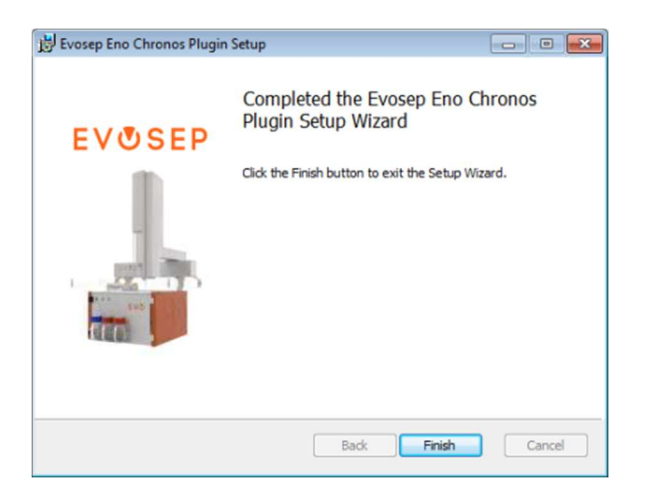

Note that if you have already installed an Evosep One CHRONOS plugin, the Evosep Eno CHRONOS plugin will appear as a second instance of CHRONOS, as shown below.

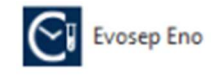